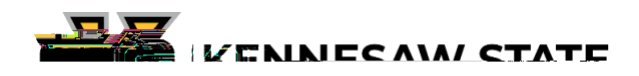

How to set up your CITI account

- 20. Click "Continue to Step 7."
- 21. In the course selection list, check the areas of training you need to add.
- 22. Click "Next" at the bottom. Depending on your choices, there might be follow-up questions. The last step is to click the "Finalize Registration" box. After all steps are completed, you will return to your list of courses.

## If you already have a CITI account:

- 23. Log in to your CITI account.
- 24. Click "My Courses" along the top menu.
- 25. Next to "Kennesaw State University" click "View Courses." If you do not have KSU in your Institutional Courses list, click the " " button, then search for and select
  " " " " " in the box on the following webpage. Click the box to "
  " then click the box to affirm that you are an affiliate of KSU. Click
  " then follow steps 6-22 above.
- 26. Either click "Learner Tools